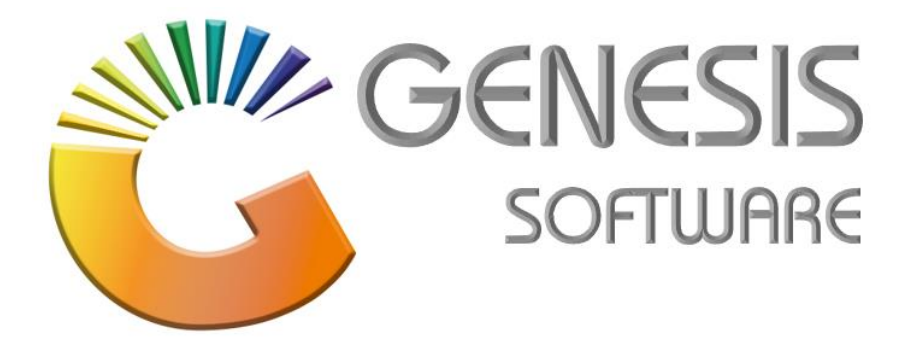

## How to Guide: Credit Card Reconciliation.

Aug 2020

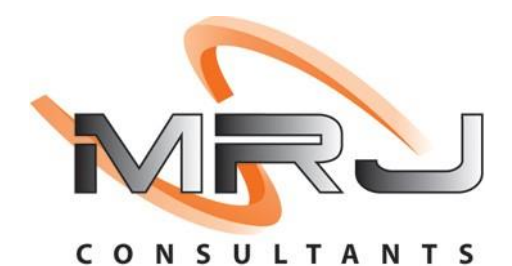

MRJ Consultants 37 Weavind Ave, Eldoraigne, Centurion, 0157 Tel: (012) 654 0300 Mail: helpdesk@mrj.co.za

## How to do a Credit Card Reconciliation

This document is to Guide you through the process on how to run a Credit Card Reconciliation.

- 1. Log into Genesis Menu.
- 2. Select 'Cash Office' from the main menu.

| 👸 GENESIS : | Main Menu     |                 |             |            |               |          |            |                |            |                   |                             |                    |         |        |       |
|-------------|---------------|-----------------|-------------|------------|---------------|----------|------------|----------------|------------|-------------------|-----------------------------|--------------------|---------|--------|-------|
| MRJ CO      | ONSULTA       | ANTS            |             |            |               |          |            |                |            |                   | <b>V</b>                    |                    |         |        |       |
| Ĩ           | 4             | <b>B</b> i      |             | 12         |               | \$       |            | Ì              | M          | n                 | X 🔇                         |                    | ٢       | M      | ×     |
| Sales       | Stock Control | Serial Tracking | Sevices     | Time Sheet | Creditors     | Debtors  | Purchasing | Point of Sale  | Reports    | General<br>Ledger | System Utilites Cash Office | Loyalty<br>Program | Empties | Fix-it | Setup |
| 2021/01/04  | 16:11:56      | 🕖 Us            | er:PRINCESS | 5 Vers     | ion : 9.47.41 | Period : | 202101 Da  | tabase : GENES | IS-MRJCONS | ULT               |                             |                    |         |        | Comp  |

3. Select 'Management' and then click on 'Credit Card Recon'.

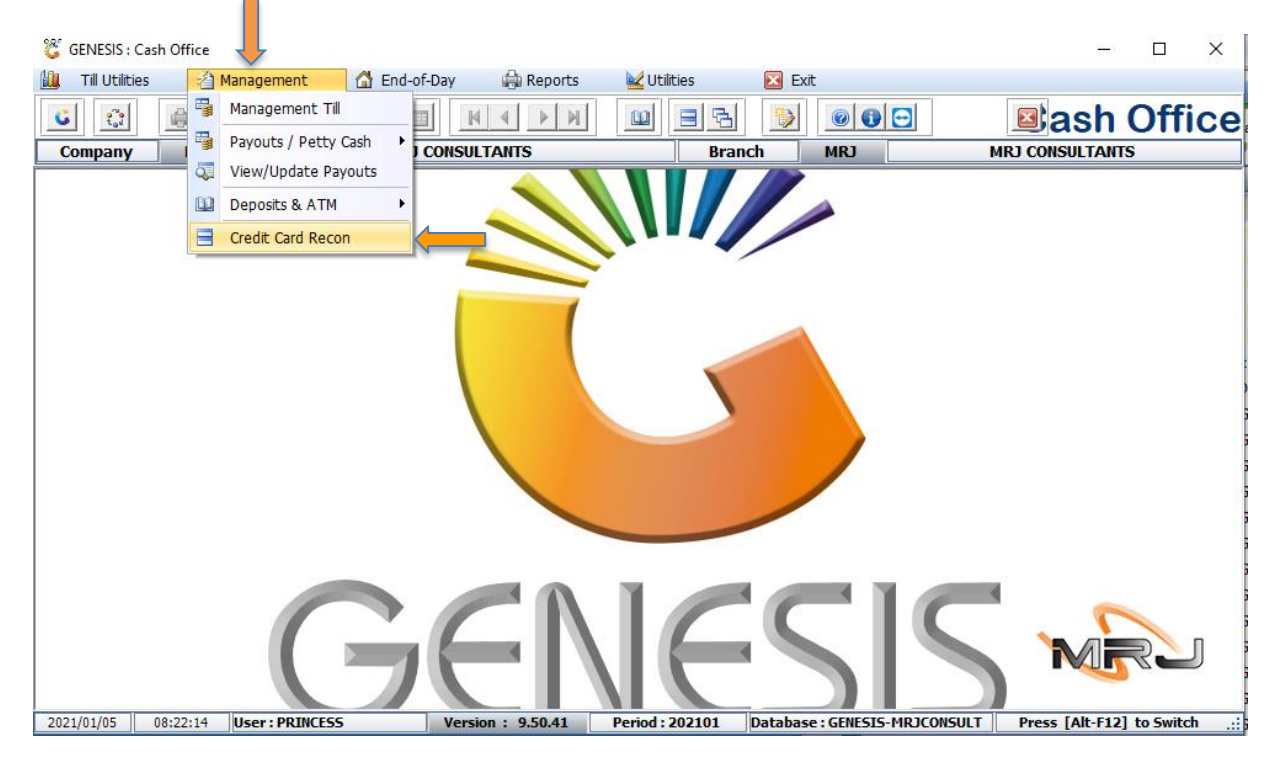

4. Press **INSERT** on your keyboard or select '**New Recon'** from the right-hand side Option menu.

| 👸 Cash Office : Credit Card Reconciliation 📃 🔲 |                 |                    |             |                            |              |               |                     |  |  |  |
|------------------------------------------------|-----------------|--------------------|-------------|----------------------------|--------------|---------------|---------------------|--|--|--|
| Issuer                                         | Recon No.       | Recon. Date        | Recon. Time | File Name                  | Date Created | Time Creadted |                     |  |  |  |
| NEDBANK                                        | 02517           | 2020/11/02         | 14:04:35    | C:\Genesis\Recon\02517.xml | 2020/11/03   | 14:04:35      | 📲 Options 🛛 🛠       |  |  |  |
| NEDBANK                                        | 02486           | 2020/10/02         | 14:32:59    | C:\Genesis\Recon\02486.xml | 2020/11/03   | 14:32:59      |                     |  |  |  |
|                                                |                 |                    |             |                            |              |               | IIIs New Recon.     |  |  |  |
|                                                |                 |                    |             |                            |              |               | ESC Exit            |  |  |  |
|                                                |                 |                    |             |                            |              |               |                     |  |  |  |
|                                                |                 |                    |             |                            |              |               | 🄀 Functions 🔹       |  |  |  |
|                                                |                 |                    |             |                            |              |               | View Summary        |  |  |  |
|                                                |                 |                    |             |                            |              |               | E View Transactions |  |  |  |
|                                                |                 |                    |             |                            |              |               |                     |  |  |  |
|                                                |                 |                    |             |                            |              |               |                     |  |  |  |
|                                                |                 |                    |             |                            |              |               |                     |  |  |  |
|                                                |                 |                    |             |                            |              |               |                     |  |  |  |
|                                                |                 |                    |             |                            |              |               |                     |  |  |  |
|                                                |                 |                    |             |                            |              |               |                     |  |  |  |
|                                                |                 |                    |             |                            |              |               |                     |  |  |  |
|                                                |                 |                    |             |                            |              |               |                     |  |  |  |
|                                                |                 |                    |             |                            |              |               |                     |  |  |  |
|                                                |                 |                    |             |                            |              |               |                     |  |  |  |
|                                                |                 |                    |             |                            |              |               |                     |  |  |  |
|                                                |                 |                    |             |                            |              |               |                     |  |  |  |
|                                                |                 |                    |             |                            |              |               |                     |  |  |  |
| COF340                                         | Cash Office : C | redit Card Reconci | liation     |                            |              |               | .:                  |  |  |  |

- 5. Select 'Reconciliation Date'.
- 6. Press **F10** on your keyboard or select '**Download'** from the right-hand side Option menu.
- 7. Select 'Yes' to Download Reconciliation File.

| <b>8</b> 0 | ash Office : Downlo | ad Credit Card Recond | iliation |                    |               |                               |                                              |            |             | - 🗆 X    |
|------------|---------------------|-----------------------|----------|--------------------|---------------|-------------------------------|----------------------------------------------|------------|-------------|----------|
|            | Reconciliation Date | 2020/12/31            |          | Reconciliation I   | No. 02576     |                               | Acquirer Cycle 025                           | 76         |             |          |
| Date       | Time                | Card Number           | Trace    | Authorisation Code | Merchant Ref. | Amount<br>Downl<br>wnload Rec | Processed —<br>oad File<br>oncilation File ? | Recon Ref. | Recon Desc. | Dovnload |
| CO         | F343                |                       |          |                    | Cash Office   | Credit Card F                 | Reconciliation                               |            |             |          |

8. The report will show a complete download of the **Successful** and **Failed** transactions, see the below (RED) line.

| 👸 Cash O   | ffice : Downlo  | ad Credit Card Reco | nciliation     |                    |               |           |                   |            |             |   | —   |          | ×  |
|------------|-----------------|---------------------|----------------|--------------------|---------------|-----------|-------------------|------------|-------------|---|-----|----------|----|
| Reco       | nciliation Date | 2020/12/01          | t              | Reconciliation     | No. 02546     |           | Acquirer Cycle 02 | 546        |             |   |     |          |    |
| Date       | Time            | Card Number         | Trace          | Authorisation Code | Merchant Ref. | Amount    | Processed         | Recon Ref. | Recon Desc. | ^ |     |          |    |
| 2020/12/01 | 06:40:22        | 44830885            | 39310.028968   | 318402             | 0000056425    | 142.99    | Successful        | 04047061   | Reconciled  |   |     | Options  | \$ |
| 2020/12/01 | 06:48:44        | 42783063            | 39324.028968   | 371622             | 0000056426    | 3005.00   | Successful        | 04047062   | Reconciled  |   |     |          |    |
| 2020/12/01 | 07:30:24        | 52844264            | 39391.028971   | 420604             | 0000056428    | 5297.40   | Successful        | 04047063   | Reconciled  |   | F10 | Download |    |
| 2020/12/01 | 07:30:43        | 54124830            | 39392.028971   | 134243             | 0000056431    | 2504.00   | Successful        | 04047064   | Reconciled  |   | Esc | Exit     |    |
| 2020/12/01 | 07:55:28        | 52848580            | 39460.028972   | 593703             | 0000056434    | 41.00     | Successful        | 04047065   | Reconciled  |   |     |          |    |
| 2020/12/01 | 07:59:41        | 54124904            | 39474.028972   |                    | 0000056435    | 54156.00  | Failed            | 04047066   | Reconciled  |   |     |          |    |
| 2020/12/01 | 08:00:36        | 54124904            | 39476.028972   | 136037             | 0000056436    | 23000.00  | Successful        | 04047067   | Reconciled  |   | _   |          |    |
| 2020/12/01 | 08:01:25        | 42780603            | 39481.028972   | 471256             | 0000056437    | 25000.00  | Successful        | 04047068   | Reconciled  |   |     |          |    |
| 2020/12/01 | 08:02:41        | 52846376            | 39484.028972   | 535665             | 0000056438    | 94.00     | Successful        | 04047069   | Reconciled  |   |     |          |    |
| 2020/12/01 | 08:10:27        | 47075404            | 39506.028973   | 603826             | 0000056439    | 9644.25   | Successful        | 04047070   | Reconciled  |   |     |          |    |
| 2020/12/01 | 08:42:00        | 42818499            | 39597.028975   | 503128             | 0000056440    | 4339.69   | Successful        | 04047071   | Reconciled  |   |     |          |    |
| 2020/12/01 | 08:43:16        | 52646098            | 39606.028975   | 547047             | 0000056441    | 1260.94   | Successful        | 04047072   | Reconciled  |   |     |          |    |
| 2020/12/01 | 08:52:25        | 44510567            | 39627.028975   | 564767             | 0000056443    | 94.99     | Successful        | 04047073   | Reconciled  |   |     |          |    |
| 2020/12/01 | 08:52:25        | 53266691            | 39628.028975   | 564770             | 0000056442    | 65.98     | Successful        | 04047074   | Reconciled  |   |     |          |    |
| 2020/12/01 | 08:59:34        | 45781522            | 39664.028976   | 503579             | 0000056444    | 553.99    | Successful        | 04047075   | Reconciled  |   |     |          |    |
| 2020/12/01 | 09:01:42        | 53593097            | 39673.028976   | B09924             | 0000056445    | 9997.00   | Successful        | 04047076   | Reconciled  |   |     |          |    |
| 2020/12/01 | 09:02:20        | 45786743            | 39675.028976   | 703149             | 0000056446    | 309.97    | Successful        | 04047077   | Reconciled  |   |     |          |    |
| 2020/12/01 | 09:05:05        | 52844929            | 39685.028976   | 430997             | 0000056447    | 1000.00   | Successful        | 04047078   | Reconciled  |   |     |          |    |
| 2020/12/01 | 09:07:53        | 52233553            | 39695.028976   | 140073             | 0000056448    | 24700.00  | Successful        | 04047079   | Reconciled  |   |     |          |    |
| 2020/12/01 | 09:12:18        | 52299790            | 39720.028977   | 140339             | 0000056450    | 576.98    | Successful        | 04047080   | Reconciled  |   |     |          |    |
| 2020/12/01 | 09:12:22        | 52294779            | 39721.028977   | 140345             | 0000056449    | 29.98     | Successful        | 04047081   | Reconciled  |   |     |          |    |
| 2020/12/01 | 09:14:52        | 52846918            | 39728.028977   | 804122             | 0000056451    | 284.99    | Successful        | 04047082   | Reconciled  |   |     |          |    |
| Totals     |                 |                     |                |                    |               | 394395.37 |                   |            |             |   |     |          |    |
| ×          |                 | Find next           | Find previous  | 🛃 Highlight        | Match case    |           |                   |            |             | ~ |     |          |    |
| <          |                 |                     |                |                    |               |           |                   |            |             | > |     |          |    |
| COE242     |                 |                     | IIMENT - COMPI | FTF                |               |           |                   |            |             |   |     |          |    |

That concludes the User Guide.